# UTDおよびURLフィルタリングによるデータパ ス処理のトラブルシューティング

# 内容

概要 背景説明 データパスの概要 LAN/WANからコンテナへ コンテナからLAN/WANへ データパスディープダイブ LANまたはWAN側からコンテナへの入力パケット コンテナからLANまたはWAN側への入力パケット パケットトレースとのUTDフローロギング統合 前提条件: UTDバージョンがIOS XEと互換性があるかどうかを確認する コンテナ内の有効なネームサーバ設定を確認します 問題1 トラブルシュート 根本原因 問題 2 トラブルシュート 根本原因 問題3 トラブルシュート ステップ1:一般統計の収集 ステップ2:アプリケーションログファイルを見る 問題4 トラブルシュート 根本原因 参考資料

# 概要

このドキュメントでは、IOS<sup>®</sup> XE WAN EdgesルータでSnortおよびUniform Resource Locator(URL)フィルタリングとも呼ばれるUnified Threat Defense(UTD)のトラブルシューティン グ方法について説明します。

# 背景説明

Snortは、世界で最も広く導入されている侵入防御システム(IPS)です。2013年よりは、Snortソフトウェアの商用バージョンを作成した会社であるSourcefireはシスコによって買収されます。 16.10.1 IOS<sup>®</sup> XE SD-WANソフトウェア以降、UTD/URF-FilteringコンテナがCisco SD-WANソリューションに追加されました。 app-navフレームワークを使用して、コンテナがIOS<sup>®</sup> XEルータに登録されます。このプロセスの 説明は、このドキュメントの範囲外です。

# データパスの概要

データパスの概要は次のようになります。

LAN/WANからコンテナへ

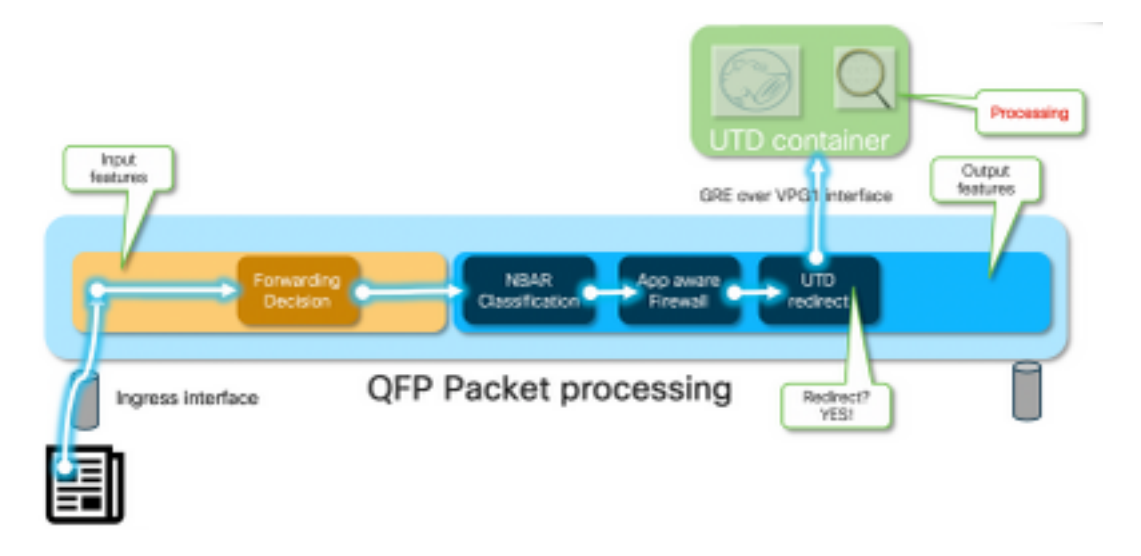

トラフィックはLAN側から送信されます。IOS<sup>®</sup> XEは、コンテナが正常な状態であることを認識 しているため、トラフィックをUTDコンテナに転送します。この変換では、出力インターフェイ スとしてVirtualPortGroup1インターフェイスが使用され、Generic Routing Encapsulation(GRE)トンネル内のパケットがカプセル化されます。

ルータは原因:64(サービスエンジンパケット)を使用して「PUNT」アクションを実行し、ル ートプロセッサ(RP)にトラフィックを送信します。パントヘッダーが追加され、コンテナ「 [internal0/0/svc\_eng:0]」への内部出力インターフェイスを使用してパケットがコンテナに送信さ れます

この段階で、Snortはプリプロセッサとルールセットを活用します。パケットは、処理結果に基づいてドロップまたは転送できます。

コンテナからLAN/WANへ

トラフィックがドロップされないものと仮定すると、パケットはUTD処理の後にルータに戻され ます。これはQuantum Flow Processor(QFP)でTunnel6000001から送信されたものとして表示さ れます。その後、ルータによって処理され、WANインターフェイスにルーティングされる必要が あります。

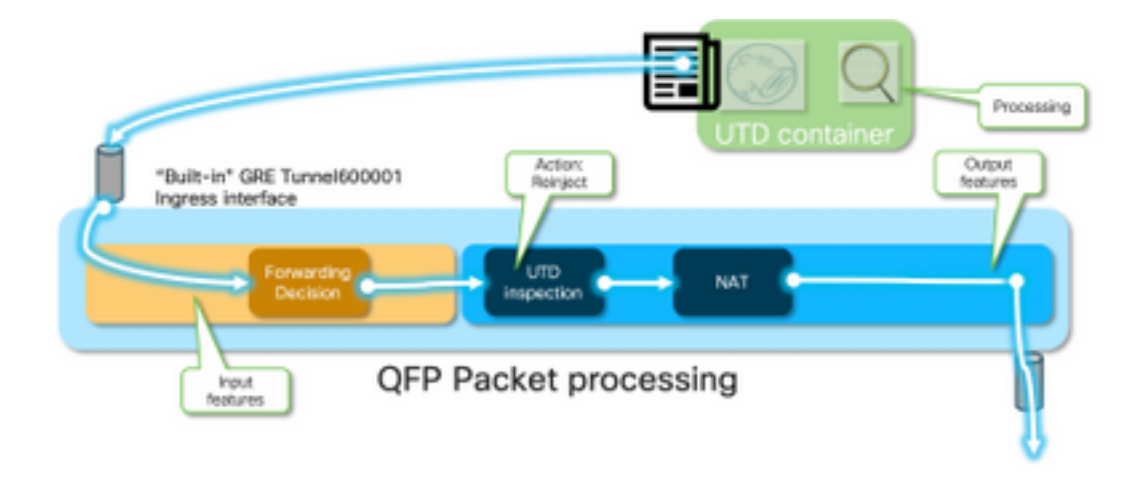

コンテナは、IOS<sup>®</sup> XEデータパスでのUTDインスペクションの結果として発生する転用を制御します。

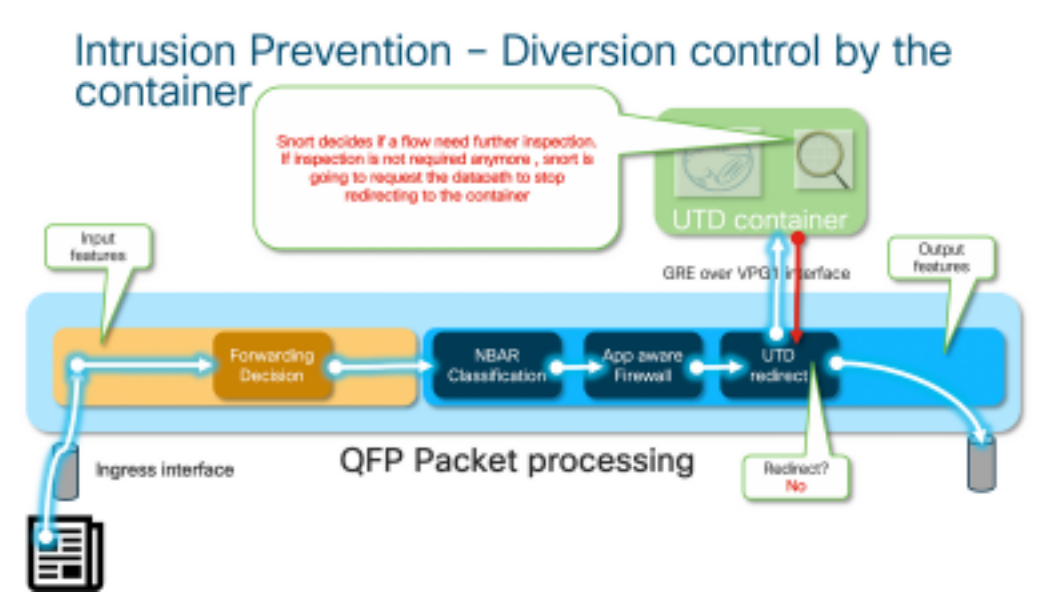

たとえば、HTTPSフローの場合、プリプロセッサはTLSネゴシエーションを使用してサーバの Hello/クライアントのHelloパケットを確認します。その後、フローはリダイレクトされません。 これは、TLS暗号化トラフィックを検査する際の値がほとんどないためです。

# データパスディープダイブ

パケットトレーサの観点から、これらの一連のアクションが表示されます(192.168.16.254は Webクライアントです)。

debug platform condition ipv4 192.168.16.254/32 both
debug platform condition start
debug platform packet-trace packet 256 fia-trace data-size 3000

# LANまたはWAN側からコンテナへの入力パケット

この特定のシナリオでは、トレースされたパケットはLANから送信されます。リダイレクション の観点からは、フローがLANまたはWANから来る場合は、関連する違いがあります。

クライアントはHTTPSでwww.cisco.comにアクセス<u>しようと</u>試みます

```
cedge6#show platform packet-trace packet 14
Packet: 14
                CBUG ID: 3849209
Summary
         : GigabitEthernet2
 Input
          : internal0/0/svc_eng:0
 Output
 State : PUNT 64 (Service Engine packet)
 Timestamp
         : 1196238208743284 ns (05/08/2019 10:50:36.836575 UTC)
   Start
          : 1196238208842625 ns (05/08/2019 10:50:36.836675 UTC)
   Stop
Path Trace
 Feature: IPV4(Input)
          : GigabitEthernet2
   Input
   Output
             : <unknown>
             : 192.168.16.254
   Source
   Destination : 203.0.113.67
   Protocol : 6 (TCP)
            : 35568
     SrcPort
     DstPort : 443
 Feature: DEBUG_COND_INPUT_PKT
   Entry
          : Input - 0x8177c67c
             : GigabitEthernet2
   Input
             : <unknown>
   Output
   Lapsed time : 2933 ns
<snip>
条件に一致するトラフィックは、インターフェイスGigabitEthernet2の入力からトレースされます
0
```

```
Feature: UTD Policy (First FIA)
   Action
                : Divert
   Input interface : GigabitEthernet2
   Egress interface: GigabitEthernet3
 Feature: OUTPUT_UTD_FIRST_INSPECT
            : Output - 0x817cc5b8
   Entry
   Input
             : GigabitEthernet2
   Output
             : GigabitEthernet3
   Lapsed time : 136260 ns
 Feature: UTD Inspection
   Action
           : Divert
                                     <<<<<<<<<<<<
   Input interface : GigabitEthernet2
   Egress interface: GigabitEthernet3
 Feature: OUTPUT_UTD_FINAL_INSPECT
   Entry
          : Output - 0x817cc5e8
   Input
             : GigabitEthernet2
             : GigabitEthernet3
   Output
   Lapsed time : 43546 ns
<snip>
```

```
出力インターフェイスの出力Feature Invocation Array(FIA)で、UTD FIAはこのパケットをコンテ
ナに転送することを決定しました。
```

```
Feature: IPV4_OUTPUT_LOOKUP_PROCESS_EXT
Entry : Output - 0x81781bb4
Input : GigabitEthernet2
Output : Tunnel6000001
<removed>
Feature: IPV4_OUTPUT_LOOKUP_PROCESS_EXT
Entry : Output - 0x81781bb4
Input : GigabitEthernet2
Output : Tunnel6000001
<removed>
```

| Feature: | IPV4_ | _11 | NPUT_LOOKUP_PROCESS_EXT |
|----------|-------|-----|-------------------------|
| Entry    |       | :   | Output - 0x8177c698     |
| Input    |       | :   | Tunnel6000001           |
| Output   |       | :   | VirtualPortGroup1       |
| Lapsed   | time  | :   | 880 ns                  |

<snip>

パケットはデフォルトのトンネルTunnel600001に配置され、VPG1インターフェイス経由でルー ティングされます。この段階では、元のパケットはGREカプセル化されます。

| Feature:            | OUTPU | JT_ | _SERVICE_ENGINE       |
|---------------------|-------|-----|-----------------------|
| Entry               |       | :   | Output - 0x817c6b10   |
| Input               |       | :   | Tunnel6000001         |
| Output              |       | :   | internal0/0/svc_eng:0 |
| Lapsed              | time  | :   | 15086 ns              |
| <removed></removed> |       |     |                       |
| Feature:            | INTEF | RNA | AL_TRANSMIT_PKT_EXT   |
| Entry               |       | :   | Output - 0x8177c718   |
| Input               |       | :   | Tunnel6000001         |
| Output              |       | :   | internal0/0/svc_eng:0 |
| Lapsed              | time  | :   | 43986 ns              |

パケットは内部でコンテナに送信されます。

**注**:この項のコンテナ内部の詳細は、情報の目的でのみ提供されます。UTDコンテナには、 通常のCLIインターフェイスからアクセスできません。

ルータ自体の奥深くに入ると、トラフィックはルートプロセッサインターフェイスeth2の内部 VRFに到達します。

[cedge6:/]\$ chvrf utd ifconfig eth0 Link encap:Ethernet HWaddr 54:0e:00:0b:0c:02 inet6 addr: fe80::560e:ff:fe0b:c02/64 Scope:Link UP BROADCAST RUNNING MULTICAST MTU:1500 Metric:1 RX packets:1375101 errors:0 dropped:0 overruns:0 frame:0 TX packets:1366614 errors:0 dropped:0 overruns:0 carrier:0 collisions:0 txqueuelen:1000 RX bytes:96520127 (92.0 MiB) TX bytes:96510792 (92.0 MiB)

- eth1 Link encap:Ethernet HWaddr 00:le:e6:61:6d:ba inet addr:192.168.1.2 Bcast:192.168.1.3 Mask:255.255.255.252 inet6 addr: fe80::21e:e6ff:fe61:6dba/64 Scope:Link UP BROADCAST RUNNING MULTICAST MTU:2000 Metric:1 RX packets:1069 errors:0 dropped:0 overruns:0 frame:0 TX packets:2001 errors:0 dropped:0 overruns:0 carrier:0 collisions:0 txqueuelen:1000 RX bytes:235093 (229.5 KiB) TX bytes:193413 (188.8 KiB)
- eth2 Link encap:Ethernet HWaddr 00:1e:e6:61:6d:b9
  inet addr:192.0.2.2 Bcast:192.0.2.3 Mask:255.255.255.252
  inet6 addr: fe80::21e:e6ff:fe61:6db9/64 Scope:Link
  UP BROADCAST RUNNING MULTICAST MTU:2000 Metric:1
  RX packets:2564233 errors:0 dropped:0 overruns:0 frame:0
  TX packets:2564203 errors:0 dropped:0 overruns:0 carrier:0
  collisions:0 txqueuelen:1000
  RX bytes:210051658 (200.3 MiB) TX bytes:301467970 (287.5 MiB)

lo Link encap:Local Loopback

```
inet addr:127.0.0.1 Mask:255.0.0.0
inet6 addr: ::1/128 Scope:Host
UP LOOPBACK RUNNING MTU:65536 Metric:1
RX packets:0 errors:0 dropped:0 overruns:0 frame:0
TX packets:0 errors:0 dropped:0 overruns:0 carrier:0
collisions:0 txqueuelen:1
RX bytes:0 (0.0 B) TX bytes:0 (0.0 B)
```

Eth0は、IOSdプロセスに接続されたTransport Inter Process Communication(TIPC)インターフェ イスです。OnePチャネルは、IOSdコンテナとUTDコンテナの間で設定と通知を送受信するため に、その上で動作します。

ご注意ください。「eth2 [ container interface]」は、「VPG1 [ 192.0.2.1/192.168.2.2 ]」にブリッ ジされます。これは、vManageによってIOS-XEとコンテナにプッシュされるアドレスです。

#### tcpdumpを実行すると、コンテナに向かうGREカプセル化トラフィックを確認できます。GREカ プセル化にはVPATHヘッダーが含まれます。

[cedge6:/]\$ chvrf utd tcpdump -nNvvvXi eth2 not udp tcpdump: listening on eth2, link-type EN10MB (Ethernet), capture size 262144 bytes 06:46:56.350725 IP (tos 0x0, ttl 255, id 35903, offset 0, flags [none], proto GRE (47), length 121)192.0.2.1 > 192.0.2.2: GREv0, Flags [none], length 101 gre-proto-0x8921 0x0000: 4500 0079 8c3f 0000 ff2f ab12 c000 0201 E.y.?.../.... 0x0010: c000 0202 0000 8921 4089 2102 0000 0000 .....!@.!.... 0x0030: 0004 0800 e103 0004 0008 0000 0001 0000 ..... 0x0040: 4500 0039 2542 4000 4011 ce40 c0a8 l0fe E..9%B@.@..@.... 0x0050: ad26 c864 8781 0035 0025 fe81 cfa8 0100 .&.d...5.%..... 0x0060: 0001 0000 0000 0377 7777 0363 6e6e .....www.cnn 0x0070: 0363 6f6d 0000 0100 01 .com....

#### コンテナからLANまたはWAN側への入力パケット

Snort処理(トラフィックがドロップされないものと仮定)の後、QFP転送パスに再注入されます。

```
cedge6#show platform packet-trace packet 15
Packet: 15 CBUG ID: 3849210
Summary
Input : Tunnel6000001
Output : GigabitEthernet3
State : FWD
```

Tunnel60001は、コンテナからの出力インターフェイスです。

```
Feature: OUTPUT_UTD_FIRST_INSPECT_EXT
Entry : Output - 0x817cc5b8
Input : GigabitEthernet2
Output : GigabitEthernet3
Lapsed time : 2680 ns
Feature: UTD Inspection
Action : Reinject
Input interface : GigabitEthernet2
Egress interface: GigabitEthernet3
Feature: OUTPUT_UTD_FINAL_INSPECT_EXT
```

Entry : Output - 0x817cc5e8 Input : GigabitEthernet2 Output : GigabitEthernet3 Lapsed time : 12933 ns

トラフィックはすでに検査されているため、ルータはこれを再注入であると認識しています。

```
Feature: NAT
Direction : IN to OUT
Action : Translate Source
Steps :
Match id : 1
Old Address : 192.168.16.254 35568
New Address : 172.16.16.254 05062
```

トラフィックはNAT処理され、インターネットに向けて送信されます。

Feature: MARMOT\_SPA\_D\_TRANSMIT\_PKT Entry : Output - 0x8177c838 Input : GigabitEthernet2 Output : GigabitEthernet3 Lapsed time : 91733 ns

### パケットトレースとのUTDフローロギング統合

IOS-XE 17.5.1では、パケットトレースとのUTDフローロギング統合が追加されました。この場合 、パストレース出力にはUTD判定が含まれます。判定は、次のいずれかになります。

• UTDがSnortのブロック/アラートを決定したパケット

• URLFの許可/ドロップ

• AMPのブロック/許可

UTD判定情報を持たないパケットの場合、フローロギング情報は記録されません。また、パフォ ーマンスに悪影響を及ぼす可能性があるため、IPS/IDS pass/allow判定のロギングはありません。

フローロギング統合を有効にするには、次のCLIアドオンテンプレートを使用します。

utd engine standard multi-tenancy utd global flow-logging all さまざまな用語の出力例:

#### URL検索タイムアウト:

| show platform packet-trace | pack all   sec Packet:   Feature: UTD Inspectior | 1 |
|----------------------------|--------------------------------------------------|---|
| Packet: 31 CBUG ID:        | 12640                                            |   |
| Feature: UTD Inspection    |                                                  |   |
| Action                     | : Reinject                                       |   |
| Input interface            | : GigabitEthernet2                               |   |
| Egress interface           | : GigabitEthernet3                               |   |
| Flow-Logging Information   | :                                                |   |
| URLF Policy ID             | : 1                                              |   |
| URLF Action                | : Allow(1)                                       |   |
| URLF Reason                | : URL Lookup Timeout(8)                          |   |

#### URLFレピュテーションと判定の許可:

```
CBUG ID: 13859
Packet: 21
 Feature: UTD Inspection
   Action
                       : Reinject
   Input interface
                       : GigabitEthernet3
  Egress interface : GigabitEthernet2
  Flow-Logging Information :
   URLF Policy ID
                       : 1
   URLF Action
                       : Allow(1)
                       : No Policy Match(4)
   URLF Reason
   URLF Category
                        : News and Media(63)
                   : 81
    URLF Reputation
URLFレピュテーションと判定ブロック:
```

```
Packet: 26
                CBUG ID: 15107
 Feature: UTD Inspection
                         : Reinject
   Action
                        : GigabitEthernet3
   Input interface
   Egress interface
                        : GigabitEthernet2
   Flow-Logging Information :
    URLF Policy ID
                         : 1
    URLF Action
                         : Block(2)
    URLF Reason
                        : Category/Reputation(3)
    URLF Category
                        : Social Network(14)
    URLF Reputation
                        : 81
```

```
前提条件:
```

### UTDバージョンがIOS XEと互換性があるかどうかを確認する

cedge7#sh utd eng sta ver UTD Virtual-service Name: utd IOS-XE Recommended UTD Version: 1.10.33\_SV2.9.16.1\_XEmain IOS-XE Supported UTD Regex: ^1\.10\.([0-9]+)\_SV(.\*)\_XEmain\$ UTD Installed Version: 1.0.2\_SV2.9.16.1\_XE17.5 (UNSUPPORTED) 「UNSUPPORTED」と表示されている場合は、トラブルシューティングを開始する前に、最初

のステップとしてコンテナのアップグレードが必要です。

### コンテナ内の有効なネームサーバ設定を確認します

AMPやURLFなどのセキュリティサービスの一部では、UTDコンテナがクラウドサービスプロバ イダーの名前を解決できる必要があるため、UTDコンテナには有効なネームサーバ設定が必要で す。これは、システムシェルのコンテナのresolv.confファイルを確認することで確認できます。

cedge:/harddisk/virtual-instance/utd/rootfs/etc]\$ more resolv.conf
nameserver 208.67.222.222
nameserver 208.67.220.220
nameserver 8.8.8.8

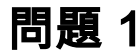

設計に従って、Unified Thread Defenseは、Direct Internet Accessのユースケース(DIA)と一緒に

設定する必要があります。 コンテナは、URLのレピュテーションとカテ**ゴリを照会するために** api.bcti.brightcloud.comを解決しようとします。この例では、適切な設定が適用されても、検査さ れたURLはブロックされません

# トラブルシュート

コンテナログファイルを常に確認してください。

cedge6#app-hosting move appid utd log to bootflash: Successfully moved tracelog to bootflash: iox\_utd\_R0-0\_R0-0.18629\_0.20190501005829.bin.gz これにより、フラッシュ自体にログファイルがコピーされます。

#### ログを表示するには、次のコマンドを使用します。

cedge6# more /compressed iox\_utd\_R0-0\_R0-0.18629\_0.20190501005829.bin.gz ログの表示:

2019-04-29 16:12:12 ERROR: Cannot resolve host api.bcti.brightcloud.com: Temporary failure in name resolution 2019-04-29 16:17:52 ERROR: Cannot resolve host api.bcti.brightcloud.com: Temporary failure in name resolution 2019-04-29 16:23:32 ERROR: Cannot resolve host api.bcti.brightcloud.com: Temporary failure in name resolution 2019-04-29 16:29:12 ERROR: Cannot resolve host api.bcti.brightcloud.com: Temporary failure in name resolution 2019-04-29 16:34:52 ERROR: Cannot resolve host api.bcti.brightcloud.com: Temporary failure in name resolution 2019-04-29 16:34:52 ERROR: Cannot resolve host api.bcti.brightcloud.com: Temporary failure in name resolution 2019-04-29 16:40:27 ERROR: Cannot resolve host api.bcti.brightcloud.com: Temporary failure in name resolution 2019-04-29 16:40:27 ERROR: Cannot resolve host api.bcti.brightcloud.com: Temporary failure in name resolution 2019-04-29 16:40:27 ERROR: Cannot resolve host api.bcti.brightcloud.com: Temporary failure in name resolution 2019-04-29 16:40:27 ERROR: Cannot resolve host api.bcti.brightcloud.com: Temporary failure in name resolution 3019-04-29 16:40:27 ERROR: Cannot resolve host api.bcti.brightcloud.com: Temporary failure in name resolution 3019-04-29 16:40:27 ERROR: Cannot resolve host api.bcti.brightcloud.com: Temporary failure in name resolution

#### 根本原因

api.bcti.brightcloud.comを解決するドメインネームシステム(DNS)のトラフィックは、コンテナと 包括的なDNSサーバ間のパスのどこかにドロップされます。必ず両方のDNSが到達可能であるこ とを確認してください。

### 問題 2

Computer and Internet InfoカテゴリのWebサイトがブロックされる場合は、HTTPS要求がブロッ クされていな<u>い</u>間、www.cisco.comへのHTTP要求が正しくドロップされます。

#### トラブルシュート

前に説明したように、トラフィックはコンテナにパントされます。このフローがGREヘッダーに カプセル化されると、ソフトウェアはVPATHヘッダーと同様に追加します。このヘッダーを使用 すると、システムはデバッグ条件をコンテナ自体に渡すことができます。これは、UTDコンテナ がサービス可能であることを意味します。

#### このシナリオでは、クライアントのIPアドレスは192.168,16.254です。クライアントからのトラ フィックに対してコンテナ自体によるSnort処理をトラブルシューティングしてみましょう。

debug platform condition ipv4 192.168.16.254/32 both debug platform condition feature utd controlplane submode serviceplane-web-filtering level verbose

debug platform condition start

この一連のコマンドは、192.168.16.254との間でトラフィックをマークするようにIOS-XEに指示 します。これにより、debug-meフラグがVPATHヘッダーを介してコンテナに渡されます

| LSMPI punt | Outer IP header (e.g. | GRE header | vPath header (conditional debug | Inner (original) IP packet |
|------------|-----------------------|------------|---------------------------------|----------------------------|
| header     | 192.0.2.x)            |            | flag is here)                   |                            |

Snortのデバッグでは、特定のフローだけがデバッグされ、他のフローは正常に処理されます。

この段階で、クライアントからwww.cisco.comへのトラフィックをトリガーするようにユーザに 依頼<u>できます</u>。

次の手順は、ログを取得することです。

app-hosting move appid utd log to bootflash: HTTPトラフィックの場合、Snort HTTPプリプロセッサはget要求でURL Inを検出します。

2019-04-26 13:04:27.773:(#1):SPP-URL-FILTERING UTM preprocessor p->src\_port = 39540, p->dst\_port = 80 2019-04-26 13:04:27.793:(#1):SPP-URL-FILTERING UTM preprocessor p->src\_port = 80, p->dst\_port = 39540 2019-04-26 13:04:27.794:(#1):SPP-URL-FILTERING UTM preprocessor p->src\_port = 39540, p->dst\_port = 80 2019-04-26 13:04:27.794:(#1):SPP-URL-FILTERING UTM preprocessor p->src\_port = 39540, p->dst\_port = 80 2019-04-26 13:04:27.794:(#1):SPP-URL-FILTERING got utmdata\_p 2019-04-26 13:04:27.794:(#1):SPP-URL-FILTERING HTTP Callback, direction = 0000080 2019-04-26 13:04:27.795:(#1):SPP-URL-FILTERING White list regex match not enabled 2019-04-26 13:04:27.795:(#1):SPP-URL-FILTERING Black list regex match not enabled 2019-04-26 13:04:27.795:(#1):SPP-URL-FILTERING URL database Request: url\_len = 12, msg overhead 12 url: www.cisco.com/ <<<<< 2019-04-26 13:04:27.795:(#1):SPP-URL-FILTERING Send to URL database: req\_id=0x10480047 2019-04-26 13:04:27.795:(#1):SPP-URL-FILTERING Sent to URL database 24 bytes 2019-04-26 13:04:27.795:(#1):SPP-URL-FILTERING Send to URL database done, idx: 71, URL: www.cisco.com/ 2019-04-26 13:04:27.795:(#1):SPP-URL-FILTERING Received from URL database 24 bytes 2019-04-26 13:04:27.816:(#1):SPP-URL-FILTERING UTM preprocessor p->src\_port = 80, p->dst\_port = 39540 2019-04-26 13:04:27.816:(#1):SPP-URL-FILTERING Found UTMData at 0x007f8d9ee80878, action = 0000000a 2019-04-26 13:04:27.816:(#1):SPP-URL-FILTERING Utm\_verdictProcess: vrf\_id 1, category 0x63, score 81 <<<<<<<<< 2019-04-26 13:04:27.816:(#1):SPP-URL-FILTERING Category 0x3f 2019-04-26 13:04:27.816:(#1):SPP-URL-FILTERING index = 63, action = 1 2019-04-26 13:04:27.816:(#1):SPP-URL-FILTERING Blocking category = 0x3f 

#### httpsトラフィックの場合、宛先DNSはHTTPSプリプロセッサによってサーバhelloから抽出され ています

2019-05-01 00:56:18.870:(#1):SPP-URL-FILTERING UTM preprocessor p->src\_port = 35322, p->dst\_port = 443 2019-05-01 00:56:18.886:(#1):SPP-URL-FILTERING UTM preprocessor p->src\_port = 443, p->dst\_port = 35322 2019-05-01 00:56:18.887:(#1):SPP-URL-FILTERING UTM preprocessor p->src\_port = 35322, p->dst\_port = 443 2019-05-01 00:56:18.887:(#1):SPP-URL-FILTERING UTM preprocessor p->src\_port = 35322, p->dst\_port = 443 2019-05-01 00:56:18.903:(#1):SPP-URL-FILTERING UTM preprocessor p->src\_port = 443, p->dst\_port = 35322 2019-05-01 00:56:18.906:(#1):SPP-URL-FILTERING UTM preprocessor p->src\_port = 443, p->dst\_port = 35322 2019-05-01 00:56:18.906:(#1):SPP-URL-FILTERING UTM preprocessor p->src\_port = 35322, p->dst\_port = 443 2019-05-01 00:56:18.907:(#1):SPP-URL-FILTERING UTM preprocessor p->src\_port = 443, p->dst\_port = 35322 2019-05-01 00:56:18.907:(#1):SPP-URL-FILTERING UTM preprocessor p->src\_port = 443, p->dst\_port = 35322 2019-05-01 00:56:18.907:(#1):SPP-URL-FILTERING UTM preprocessor p->src\_port = 443, p->dst\_port = 35322 2019-05-01 00:56:18.908:(#1):SPP-URL-FILTERING UTM preprocessor p->src\_port = 443, p->dst\_port = 35322 2019-05-01 00:56:18.908:(#1):SPP-URL-FILTERING utm\_sslLookupCallback 2019-05-01 00:56:18.908:(#1):SPP-URL-FILTERING got utmdata\_p 2019-05-01 00:56:18.909:(#1):SPP-URL-FILTERING White list regex match not enabled 2019-05-01 00:56:18.909:(#1):SPP-URL-FILTERING Black list regex match not enabled 2019-05-01 00:56:18.909:(#1):SPP-URL-FILTERING URL database Request: url\_len = 11, msg overhead 12 url: www.cisco.com <<<<<< 2019-05-01 00:56:18.909:(#1):SPP-URL-FILTERING Send to URL database: req\_id=0x10130012 2019-05-01 00:56:18.909:(#1):SPP-URL-FILTERING Sent to URL database 23 bytes 2019-05-01 00:56:18.909:(#1):SPP-URL-FILTERING Send to URL database done, idx: 18, URL: www.cisco.com 2019-05-01 00:56:18.909:(#1):SPP-URL-FILTERING UTM preprocessor p->src\_port = 443, p->dst\_port = 35322 2019-05-01 00:56:18.910:(#1):SPP-URL-FILTERING Found UTMData at 0x007f1d9c479640, action = 00000008 2019-05-01 00:56:18.910:(#1):SPP-URL-FILTERING Verdict very late, in queryig state 2, idx=18 2019-05-01 00:56:18.910:(#1):SPP-URL-FILTERING UTM preprocessor p->src\_port = 443, p->dst\_port = 35322 2019-05-01 00:56:18.910:(#1):SPP-URL-FILTERING Found UTMData at 0x007f1d9c479640, action = 00000009 2019-05-01 00:56:18.910:(#1):SPP-URL-FILTERING Verdict very late, in queryig state 2, idx=18 

2019-05-01 00:56:18.909:(#1):SPP-URL-FILTERING Received from URL database 24 bytes

ソフトウェアがWebrootクエリの結果をレポートしないため、ブロッキングページがトリガーさ れないことがわかります。

#### 根本原因

<u>CSCvo77664</u> 「カテゴリ検索のUTD URLフィルタリングがwebrootルックアップ失敗で失敗しました」は、ソフトウェアがURL判定要求に応答していないときにトラフィックがリークされている問題です。

# 問題3

このシナリオでは、URLフィルタリング(分類のため)で許可されるWebブラウジングセッショ ンが断続的にドロップされます。例えば、<u>www.google.com</u>へのアクセスは、カテゴリ「Web検 索エンジン」が許可されている場合でもランダムに行うことはできません。

### トラブルシュート

#### ステップ1:一般統計の収集

#### 注:このコマンド出力は5分ごとにリセットされます

#### cedge7 #show utd engine standard statistics internal

<removed> UTM Preprocessor Statistics < URL filtering statistics including ------</pre> ----- URL Filter Requests Sent: 11 URL Filter Response Received: 5 Blacklist Hit Count: 0 Whitelist Hit Count: 0 Reputation Lookup Count: 5 Reputation Action Block: 0 Reputation Action Pass: 5 Reputation Action Default Pass: 0 Reputation Action Default Block: 0 Reputation Score None: 0 Reputation Score Out of Range: 0 Category Lookup Count: 5 Category Action Block: 0 Category Action Pass: 5 Category Action Default Pass: 0 Category None: 0 UTM Preprocessor Internal Statistics ------ Total Packets Received: 193 SSL Packet Count: 4 Action Drop Flow: 0 Action Reset Session: 0 Action Block: 0 Action Pass: 85 Action Offload Session: 0 Invalid Action: 0 No UTM Tenant Persona: 0 No UTM Tenant Config: 0 URL Lookup Response Late: 4 <<<<< Explanation below URL Lookup Response Very Late: 64 <<<< Explanation below URL Lookup Response Extremely Late: 2 <<<< Explanation below Response Does Not Match Session: 2 <<<< Explanation below No Response When Freeing Session: 1 First Packet Not From Initiator: 0 Fail Open Count: 0 Fail Close Count : 0 UTM Preprocessor Internal Global Statistics ----- Domain Filter Whitelist Count: 0 utmdata Used Count: 11 utmdata Free Count: 11 utmdata Unavailable: 0 URL Filter Response Error: 0 No UTM Tenant Map: 0 No URL Filter Configuration : 0 Packet NULL Error : 0 URL Database Internal Statistics ----------- URL Database Not Ready: 0 Query Successful: 11 Query Successful from Cloud: 6 <<< 11 queries were succesful but 6 only are queried via brightcloud. 5 (11-6) queries are cached Query Returned No Data: 0 <<<<< errors Query Bad Argument: 0 <<<<< errors Query Network Error: 0 <<<<< errors URL Database UTM disconnected: 0 URL Database request failed: 0 URL Database reconnect failed: 0 URL Database request blocked: 0 URL Database control msg response: 0 URL Database Error Response: 0 

none \_\_\_\_\_

- 「late request」:HTTP GETまたはHTTPSクライアント/サーバ証明書[ここでSNI/DNを検索に 抽出できます。遅延要求が転送されます。
- •「非常に遅い要求」:ルータがBrightcloudからURL判定を受信するまで、フロー内のパケッ

トがドロップされる何らかのセッションドロップカウンタを意味します。つまり、最初の HTTP GETの後、またはSSLフローの残りはすべて、判定が受信されるまで廃棄されます。

- 「非常に遅いリクエスト」:判定を行わずにBrightcloudへのセッションクエリがリセットされた場合。バージョン<17.2.1のセッションは60秒後にタイムアウトします。17.2.1以降では、Brightcloudへのクエリセッションは2秒後にタイムアウトします。[CSCvr98723<u>経由</u>UTD:2秒後にURL要求をタイムアウト]
- このシナリオでは、異常な状況を示すグローバルカウンタが表示されます。

#### ステップ2:アプリケーションログファイルを見る

Unified Thread Detectionソフトウェアは、アプリケーションログファイルにイベントを記録します。

cedge6#app-hosting move appid utd log to bootflash: Successfully moved tracelog to bootflash: iox\_utd\_R0-0\_R0-0.18629\_0.20190501005829.bin.gz コンテナアプリケーションのログファイルを抽出し、フラッシュに保存します。

#### ログを表示するには、次のコマンドを使用します。

cedge6# more /compressed iox\_utd\_R0-0\_R0-0.18629\_0.20190501005829.bin.gz

#### 注:IOS-XEソフトウェアバージョン20.6.1以降では、UTDアプリケーションログを手動で 移動する必要はなくなりました。これらのログは、標準コマンドshow logging process vman module utdを使用して表示できます

ログの表示:

. . . . .

2020-04-14 17:47:57.504:(#1):SPP-URL-FILTERING txn\_id miss match verdict txn\_id 245 , utmdata txn\_id 0 2020-04-14 17:47:57.504:(#1):SPP-URL-FILTERING txn\_id miss match verdict txn\_id 248 , utmdata txn\_id 0 2020-04-14 17:47:57.504:(#1):SPP-URL-FILTERING txn\_id miss match verdict txn\_id 249 , utmdata txn\_id 0 2020-04-14 17:47:57.504:(#1):SPP-URL-FILTERING txn\_id miss match verdict txn\_id 250 , utmdata txn\_id 0 2020-04-14 17:47:57.660:(#1):SPP-URL-FILTERING txn\_id miss match verdict txn\_id 251 , utmdata txn\_id 0 2020-04-14 17:47:57.660:(#1):SPP-URL-FILTERING txn\_id miss match verdict txn\_id 254 , utmdata txn\_id 0 2020-04-14 17:47:57.660:(#1):SPP-URL-FILTERING txn\_id miss match verdict txn\_id 255 , utmdata txn\_id 0 2020-04-14 17:48:05.725:(#1):SPP-URL-FILTERING txn\_id miss match verdict txn\_id 192 , utmdata txn\_id 0 2020-04-14 17:48:37.629:(#1):SPP-URL-FILTERING txn\_id miss match verdict txn\_id 208 , utmdata txn\_id 0 2020-04-14 17:49:55.421:(#1):SPP-URL-FILTERING txn\_id miss match verdict txn\_id 211 , utmdata txn\_id 0 2020-04-14 17:51:40 ERROR: Cannot send to host api.bcti.brightcloud.com: Connection timed out 2020-04-14 17:52:21 ERROR: Cannot send to host api.bcti.brightcloud.com: Connection timed out 2020-04-14 17:52:21 ERROR: Cannot send to host api.bcti.brightcloud.com: Connection timed out 2020-04-14 17:53:56 ERROR: Cannot send to host api.bcti.brightcloud.com: Connection timed out 2020-04-14 17:54:28 ERROR: Cannot send to host api.bcti.brightcloud.com: Connection timed out 2020-04-14 17:54:29 ERROR: Cannot send to host api.bcti.brightcloud.com: Connection timed out 2020-04-14 17:54:37 ERROR: Cannot send to host api.bcti.brightcloud.com: Connection timed out

- . . . .
  - 「Error:Cannot send to host api.bcti.brightcloud.com" Brightcloudへのクエリセッションがタ イムアウトしたことを意味します[60秒< 17.2.1 / 2秒>= 17.2.1]。これは、Brightcloudへの接 続不良の兆候です。

この問題を実証するために、EPC [Embedded Packet Capture]を使用すると、接続の問題を 可視化できます。

 「SPP-URL-FILTERING txn\_id miss match verdict」 – このエラー状態には少し詳しい説明が 必要です。Brightcloudクエリは、ルータによってクエリIDが生成されるPOSTを介して実行 されます

# 問題4

このシナリオでは、UTDで有効になっている唯一のセキュリティ機能はIPSであり、TCPアプリ ケーションであるプリンタ通信に関する問題が発生しています。

### トラブルシュート

このデータパスの問題をトラブルシューティングするには、まず問題のあるTCPホストからパケットキャプチャを取得します。このキャプチャは、TCP 3ウェイハンドシェイクが成功したことを示していますが、TCPデータを含む後続のデータパケットがcEdgeルータによってドロップされたように見えます。次に、パケットトレースを有効にします。次の例を示します。

edge#show platform packet-trace summ

| Pkt | Input       | Output                | State | Reason                     |
|-----|-------------|-----------------------|-------|----------------------------|
| 0   | Gi0/0/1     | internal0/0/svc_eng:0 | PUNT  | 64 (Service Engine packet) |
| 1   | Tu200000001 | Gi0/0/2               | FWD   |                            |
| 2   | Gi0/0/2     | internal0/0/svc_eng:0 | PUNT  | 64 (Service Engine packet) |
| 3   | Tu200000001 | Gi0/0/1               | FWD   |                            |
| 4   | Gi0/0/1     | internal0/0/svc_eng:0 | PUNT  | 64 (Service Engine packet) |
| 5   | Tu200000001 | Gi0/0/2               | FWD   |                            |
| 6   | Gi0/0/1     | internal0/0/svc_eng:0 | PUNT  | 64 (Service Engine packet) |
| 7   | Tu200000001 | Gi0/0/2               | FWD   |                            |
| 8   | Gi0/0/2     | internal0/0/svc_eng:0 | PUNT  | 64 (Service Engine packet) |
| 9   | Gi0/0/2     | internal0/0/svc_eng:0 | PUNT  | 64 (Service Engine packet) |
| _   |             |                       |       |                            |

上記の出力は、パケット番号8と9がUTDエンジンに転送されましたが、フォワーディングパスに 再注入されなかったことを示しています。UTDエンジンのロギングイベントをチェックしても、 Snortシグニチャのドロップは明らかになりません。次に、UTDの内部統計情報を確認します。こ れにより、TCPノーマライザによるパケットドロップが明らかになります。

```
edge#show utd engine standard statistics internal
<snip>
Normalizer drops:
OUTSIDE_PAWS: 0
AHEAD_PAWS: 0
NO_TIMESTAMP: 4
BAD_RST: 0
REPEAT_SYN: 0
WIN_TOO_BIG: 0
WIN_SHUT: 0
BAD_ACK: 0
DATA_CLOSE: 0
DATA_NO_FLAGS: 0
FIN_BEYOND: 0
```

#### 根本原因

この問題の根本原因は、プリンタのTCPスタックの誤動作にあります。TCP 3ウェイハンドシェ イク中にTimestampオプションがネゴシエートされると、RFC7323はTCPが非<RST>パケットご とにTSoptオプションを送信する必要があると規定します。パケットキャプチャを詳しく調べる と、ドロップされるTCPデータパケットで次のオプションが有効になっていないことが分かりま す。IOS-XE UTDの実装では、IPSまたはIDSに関係なく、ブロックオプションを使用したSnort TCPノーマライザが有効になります。

# 参考資料

• セキュリティの設定ガイド:統合脅威防御